## Upute za izradu e-portfolia koristeći servisa OneDrive

1. Prijavite se u Office 365 za škole.

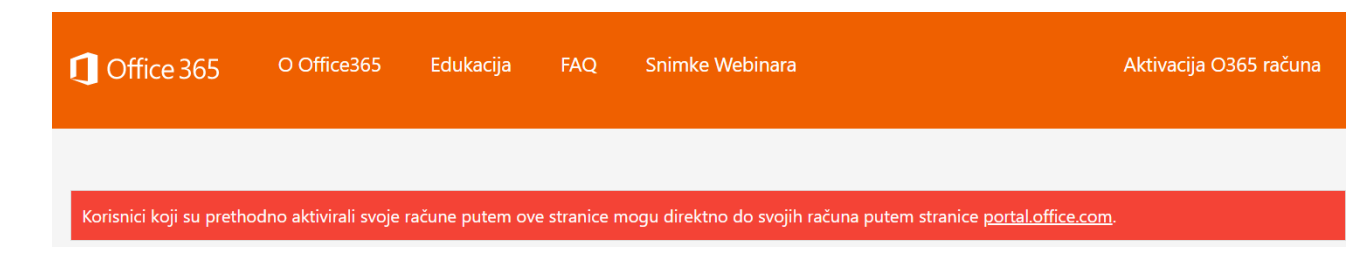

2. Odaberite pokretač aplikacija.

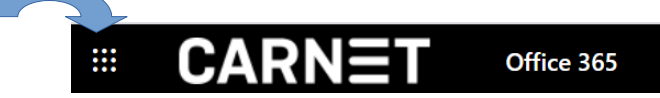

3. Odaberite aplikaciju OneDrive

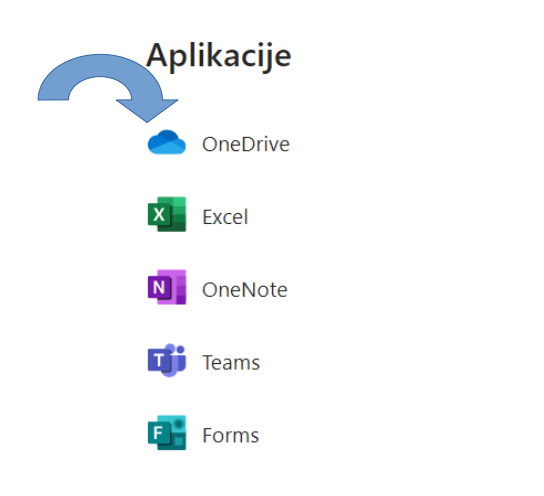

4. Kreirate novu mapu čiji je nazim Vaše Ime i Prezime

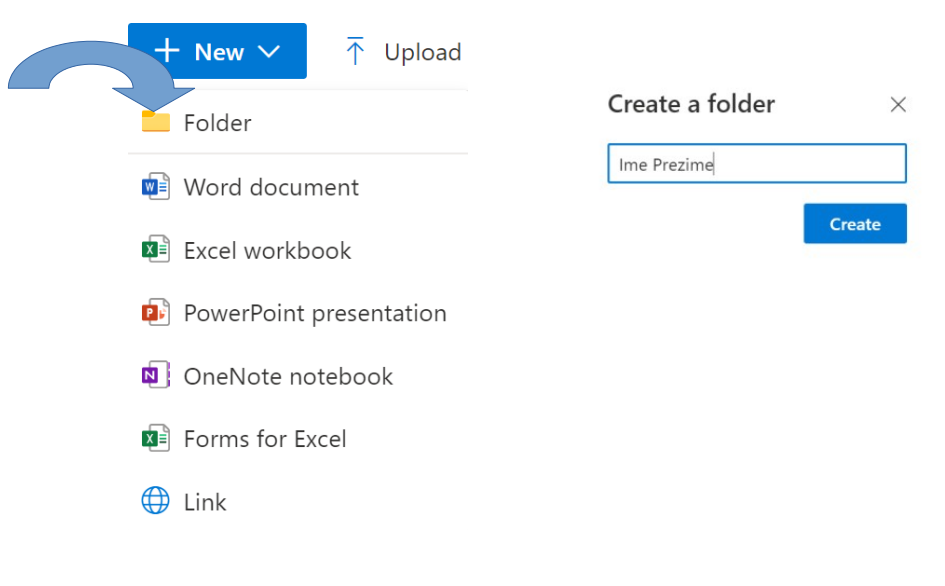

5. U toj mapi potrebno je kreirati podmape prema naputku

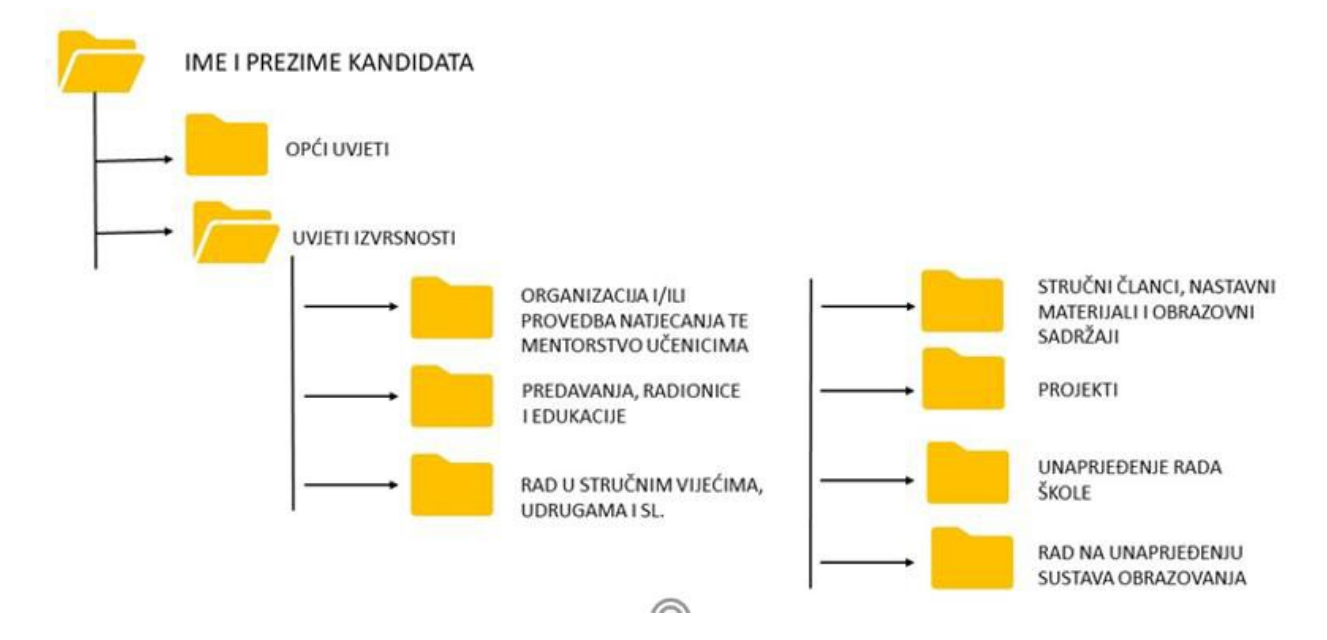

## 6. Prenošenje mapa i/ili datoteka u svaku podmapu

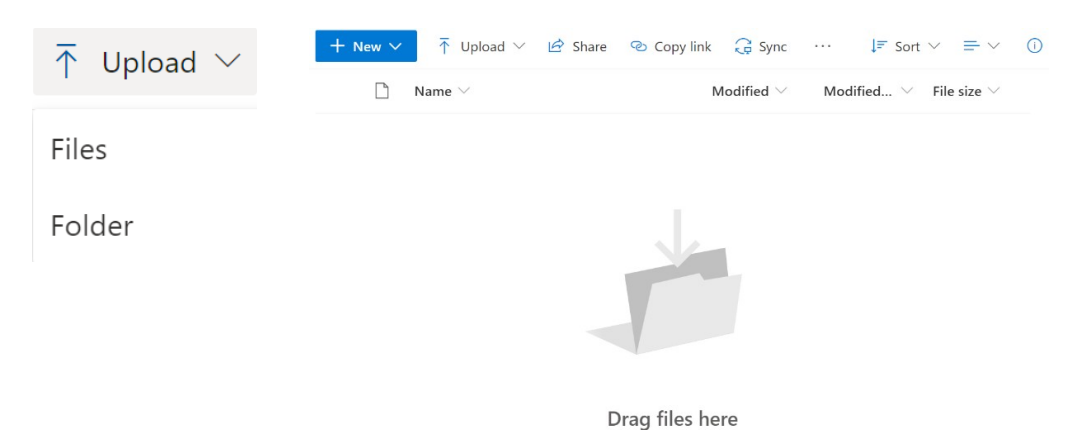

7. U OBRAZAC ZAHTJEVA ZA NAPREDOVANJE potrebno je staviti Poveznicu na e-portfolio s dokumentima kojima se dokazuje ostvarenost uvjeta za napredovanje

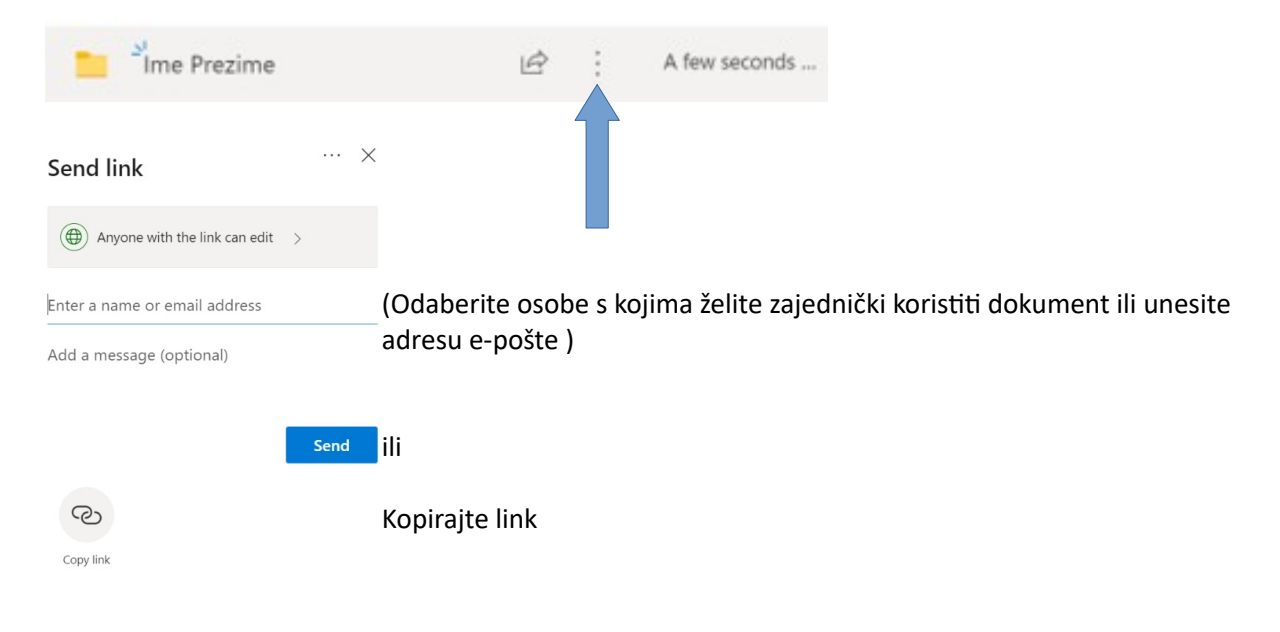

| Link settings                                           |                                                                          |
|---------------------------------------------------------|--------------------------------------------------------------------------|
| Who would you like this link to work for?<br>Learn more | mijenjati dokument, potrebno je isključiti opciju (maknuti kvačicu) Allo |
| Anyone with the link                                    | , editing                                                                |
| People in CARNET with the link                          |                                                                          |
| People with existing access                             |                                                                          |
| (R) Specific people                                     |                                                                          |
| Other settings                                          |                                                                          |
| ✓ Allow editing                                         |                                                                          |
| Set expiration date                                     | ×                                                                        |
| Set password                                            |                                                                          |
|                                                         |                                                                          |

Detaljnije upute i mogućnosti OneDrive možete pogledati na linkovima:

https://www.carnet.hr/wp-content/uploads/2020/04/Office365\_20\_4.pdf

https://support.microsoft.com/hr-hr/office/videozapis-za-obuku-za-onedrive-1f608184-b7e6-43ca-8753-2ff679203132